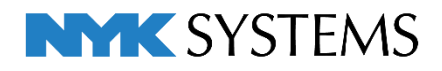

# プロパティの保存・読み込み

| 目 | 次             |
|---|---------------|
|   | 1.プロパティの保存    |
|   |               |
|   | 2.保存セットの設定    |
|   | 保存セットの新規作成    |
|   | 保存セットの編集      |
|   | 保存セットの保存・読み込み |
|   |               |
|   | 3.プロパティの読み込み  |
|   | 読み込むファイルの作成   |
|   | プロパティの読み込み    |

更新日:2021/4/8 Rebro2021対応

# 1.プロパティの保存

モデル要素のプロパティ情報を、カンマ区切り(\*.csv)またはタブ区切り(\*.txt)のテキストファイルに保存します。

カンマ区切りのテキストファイルは、Excel等、他のアプリケーションで使用することができます。

タブ区切りのテキストファイルは、メモ帳などでファイルを開き、内容をコピーしてExcelに貼り付けて使用 することができます。

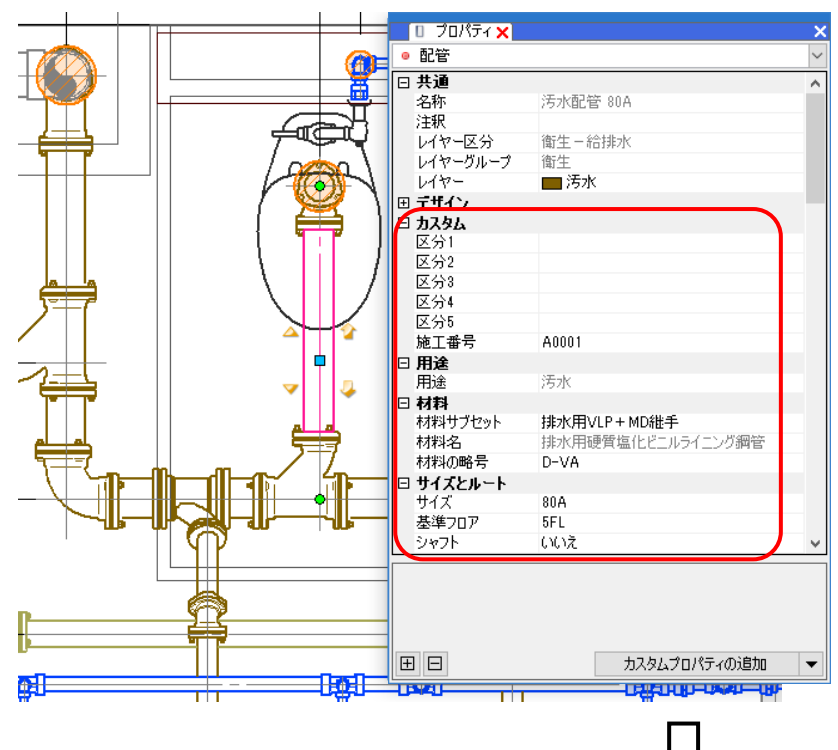

|   | A     | В  | С                         | D                 | E                              | F     | G   | н     | 1      |
|---|-------|----|---------------------------|-------------------|--------------------------------|-------|-----|-------|--------|
| 1 | 施工番号  | 用途 | 材料サブセット                   | 材料名               | 部材名                            | 材料の略号 | サイズ | 基準フロア | 個数(合計) |
| 2 | A0001 | 汚水 | 排水用塩ビライニング鋼管(DVLP)+MD継手   |                   | 排水鋼管用可とう継手(MDジョイント) 45 エルボ     | YL    | 50  | 5FL   | 4      |
| 3 | A0001 | 汚水 | 排水用塩ビライニング鋼管(DVLP)+MD継手   |                   | 排水鋼管用可とう継手(MDジョイント)90°大曲りY     | TY    | 100 | 5FL   | 13     |
| 4 | A0001 | 汚水 | 排水用塩ビライニング鋼管(DVLP) + MD継手 |                   | 排水鋼管用可とう継手(MDジョイント) 90' 大曲りエルボ | LL    | 100 | ) 5FL | 3      |
| 5 | A0001 | 汚水 | 排水用塩ビライニング鋼管(DVLP)+MD継手   |                   | 排水鋼管用可とう継手(MDジョイント) 90° 大曲りエルボ | LL    | 80  | 5FL   | 6      |
| 6 | A0001 | 汚水 | 排水用塩ビライニング鋼管(DVLP) + MD継手 | 排水用硬質塩化ビニルライニング鋼管 |                                | D-VA  | 100 | ) 5FL | 17     |
| 7 | A0001 | 汚水 | 排水用塩ビライニング鋼管(DVLP)+MD継手   | 排水用硬質塩化ビニルライニング鋼管 |                                | D-VA  | 50  | 5FL   | 10     |
| 8 | A0001 | 汚水 | 排水用塩ビライニング鋼管(DVLP)+MD継手   | 排水用硬質塩化ビニルライニング鋼管 |                                | D-VA  | 80  | 5FL   | 12     |

[ツール]タブ-[プロパティ]をクリック
 し、[プロパティの保存]をクリックします。

| ۲ | ホーム              | 図形              | 配管   | ダクト | 電気        | 機器器具  | スリーブ・インサート          | 建築                      | ツール            | 加工 |
|---|------------------|-----------------|------|-----|-----------|-------|---------------------|-------------------------|----------------|----|
| ŧ | 2<br>]<br>]<br>] | <b>し</b><br>ゾーン | 🔒 属性 | 記入  | 図<br>拾い集計 | データリン | <ul> <li></li></ul> | ▼ 課 進<br>▼ 評 編<br>)保存 。 | 動<br>課<br>パリング | _  |
|   |                  |                 |      |     |           | (百辛)  | 💶 🔟 プロパティの          | 読み込み                    | 70V            | 74 |

2 プロパティ情報を保存する要素の範囲を 指定します。

「図面全体を拾う」を選択すると、図面 の全ての要素を対象にプロパティを保存 します。

「カレントビュー内で拾う」を選択する と、指定したビューに表示されている要 素を対象にプロパティを保存します。

「選択要素の範囲内で拾う」を選択する と、選択した要素を対象にプロパティを 保存します。

3保存セットを選択します。

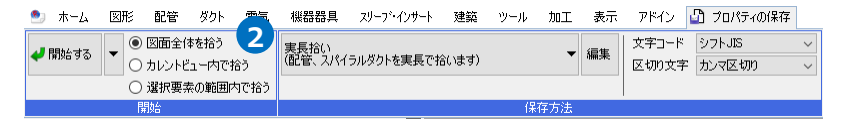

| ೨ ホーム 図形 配管 ダクト 電気                                                   | 機         | 器器具         | スリーフ・インサート         | 建築     | ツール   | 加工   | 表示   | アドイン           |
|----------------------------------------------------------------------|-----------|-------------|--------------------|--------|-------|------|------|----------------|
| <ul> <li>✓ 開始する</li> <li>● 図面全体を拾う</li> <li>○ カレントビュー内で拾う</li> </ul> | 芯々<br>(配管 | 拾い<br>ぎ、スパイ | ラルダクトを芯々で拾         | います)   |       | •    | 編集   | 文字コード<br>区切り文字 |
| ○ 選択要素の範囲内で拾う                                                        |           | 実長          | 合い                 |        |       |      |      |                |
| 開始                                                                   |           | (配管         | 、スパイラルダクトを実        | 尾長で拾   | います)  |      |      |                |
| -                                                                    | ~         | 芯々打<br>(配管  | 合い<br>、スパイラルダクトをお  | 広々で拾   | います)  | R    |      |                |
|                                                                      |           | 鋼材(<br>(備考  | Dみ<br>欄に重量が計上され    | います)   |       |      |      |                |
|                                                                      |           | 部屋!<br>(部屋  | リスト<br>要素の一覧を出力し   | します)   |       |      |      |                |
| 干涉                                                                   |           | 部材<br>(部材   | 青報<br>情報の保存/読み込    | しみを行い  | ヽます)  |      |      |                |
|                                                                      |           | バスダ<br>共同に  | クト加工<br>カイテック株式会社象 | ₩のE-BD | 型バスダク | トの情報 | を受け渡 | します            |

👍 保存する区切り文字の種類を選択します。ェ 表示 アドイン 🕒 プロパティの保存

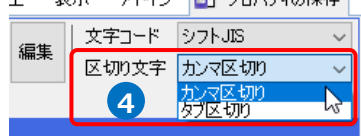

「カンマ区切り」を選択すると、(\*.csv)で保存します。

※Excelで開いた場合

|    | A                                   | В        | С           | D          | E   | F                   | IP |
|----|-------------------------------------|----------|-------------|------------|-----|---------------------|----|
| 1  | グループ                                | 大分類      | 中分類         | 名称         | 用途  | 品目・材料               | 1  |
| 2  | スリーブ・インサート / スリーブ                   |          |             |            |     | ボイド                 | L  |
| 3  | スリープ・インサート / スリーブ                   |          |             |            |     | ボイド                 |    |
| 4  | スリーブ・インサート / スリーブ                   |          |             |            |     | ボイド                 |    |
| 5  | スリーブ・インサート / スリーブ                   |          |             |            |     | ボイド                 |    |
| 6  | スリーブ・インサート / スリーブ                   |          |             |            |     | 鉄骨スリーブ              |    |
| 7  | 機器・器具 / 衛生器具                        | トイレ      | パブリック向け腰掛便器 | ミドルシルエット便器 |     |                     |    |
| 8  | 機器·器具/衛生器具                          | 衛生器具     | アクセサリー      | 二連紙巻器      |     |                     |    |
| 9  | 機器・器具 / 衛生器具                        | 衛生器具     | パブリック用関連器具  | バック付き掃除流し  |     |                     |    |
| 10 | 機器・器具 / 衛生器具                        | 衛生器具     | 小便器         | 自動洗浄小便器    |     |                     |    |
| 11 | 機器・器具 / 衛生器具                        | 衛生器具     | 洗面器         | カウンター式洗面器  |     |                     |    |
| 12 | 配管・ダクト/弁類                           |          |             |            | 給水  | 青銅製仕切弁(ねじ込み形)JIS10K |    |
| 13 | 配管・ダクト / 排水金具                       |          |             |            | 汚水  | COA 掃除口(ねじ込み形)      |    |
| 14 | 配管・ダクト / 排水金具                       |          |             |            | 雜排水 | COA 掃除口(ねじ込み形)      |    |
| 15 | 配管・ダクト / 排水金具                       |          |             |            | 雜排水 | COA 掃除口(ねじ込み形)      |    |
| 16 | 配管・ダクト / 継手                         |          |             |            | 汚水  | MDジョイント             |    |
| 17 | 配管・ダクト / 継手                         |          |             |            | 汚水  | MDジョイント             |    |
| 18 | 配管・ダクト / 継手                         |          |             |            | 汚水  | MDジョイント             |    |
| 19 | 配管・ダクト / 継手                         |          |             |            | 汚水  | MDジョイント             |    |
| 20 | 配管・ダクト / 継手                         |          |             |            | 汚水  | MDジョイント             |    |
| 21 | 配管・ダクト / 継手                         |          |             |            | 汚水  | MDジョイント             |    |
| 22 | 配管・ダクト / 継手                         |          |             |            | 汚水  | MDジョイント             |    |
| 23 | 配管・ダクト / 継手                         |          |             |            | 汚水  | MDジョイント             |    |
| 24 | 配管・ダクト / 継手                         |          | -           |            | 清水  | MDジョイント             | JĿ |
|    | <ul> <li>プロバティ情報(事務所ビル)・</li> </ul> | - 200108 | (+)         | E 4        |     | Þ                   |    |

### 「タブ区切り」を選択すると、(\*.txt)で保存します。

※メモ帳で開いた場合

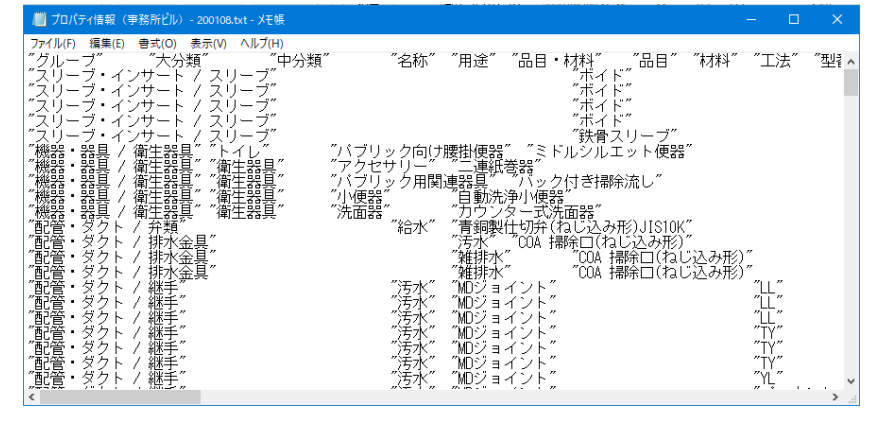

図面全体を拾う

○ カレントビュー内で拾う

○ 選択要素の範囲内で拾う

🥏 開始する

D

5

•

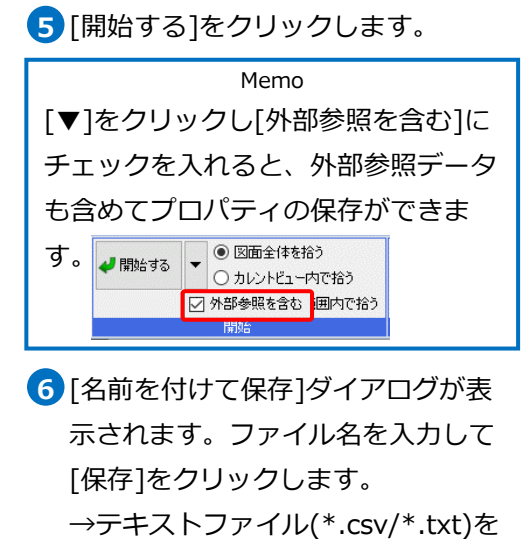

保存します。

|                              |                            |              | 5 V     | プロパティ情報の検知 | ē.    |
|------------------------------|----------------------------|--------------|---------|------------|-------|
| 整理 - 新しいフォルダ                 | -                          |              |         |            | 800 . |
| A 04-0 2082                  | 名前                         | 更新日時         | 種類      | サイズ        |       |
| <ul> <li>OneDrive</li> </ul> |                            | 検索条件に一致する項目( | はありません。 |            |       |
| 💻 PC                         |                            |              |         |            |       |
| 🥏 ネットワーク                     |                            |              |         |            |       |
|                              |                            |              |         |            |       |
| ファイル名(N): プロ/                | (ティ懐報 (事務所ビル) - 200108.csv |              |         |            | _     |

# 2.保存セットの設定

プロパティの保存項目を設定する保存セットを作成、編集します。

# 保存セットの新規作成

- [ツール]タブ-[プロパティの保存]より[編集]をク リックします。
- 2 [保存項目の設定]ダイアログの[新規作成]をクリ ックします。

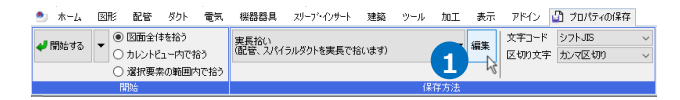

| 保存項目の設定            |                          |       |              |                   |                     |                         | × |
|--------------------|--------------------------|-------|--------------|-------------------|---------------------|-------------------------|---|
| 保存セット名<br>コメント     | 芯々拾い<br>(配管、スパイラルダクトを芯々で | ご拾います | ,            | 2                 | 新規作成<br>名前の変更<br>削除 | 設定の読み込み<br>設定の保存<br>コピー | * |
| 拾う要素               |                          |       | 出力するプロパ      | ( <del>7</del> -7 |                     |                         |   |
| ■…□□ 文字<br>■…□□ 寸法 | 線                        | ^     | カテゴリ<br>拾い集計 |                   | プロパティ項目<br>グループ     | 区別<br>属性値               | ^ |

3 [保存セット]ダイアログで保存セット名とコメ ントを入力します。

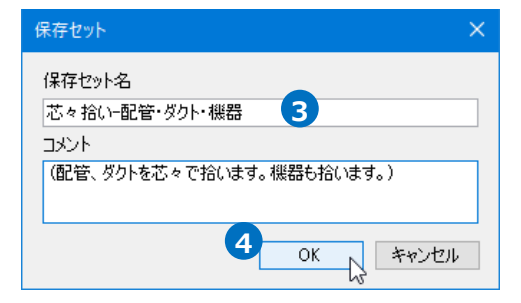

- 4 [OK]をクリックします。
- 5 [拾う要素]でプロパティを保存する要素名に チェックを入れます。

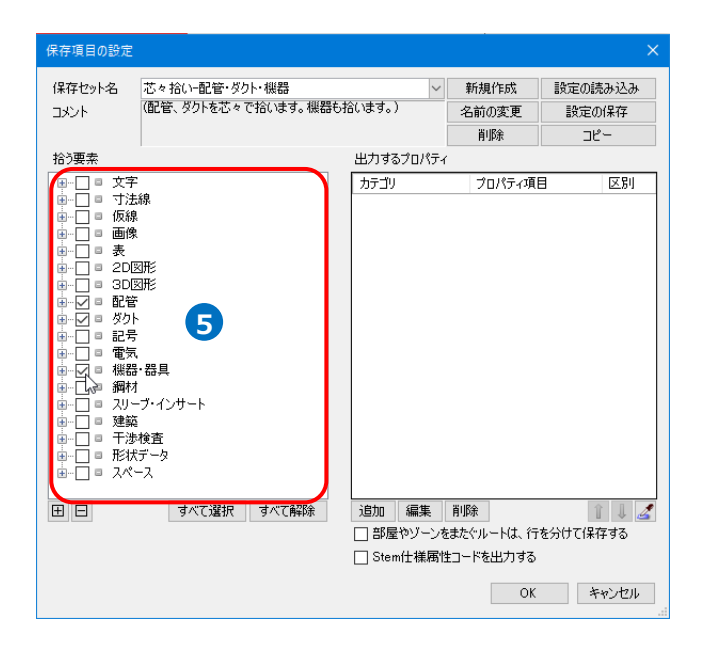

6 [出力するプロパティ]の項目を設定します。

[追加]をクリックします。

→[出力するプロパティ項目]ダイアログが表示さ れます。

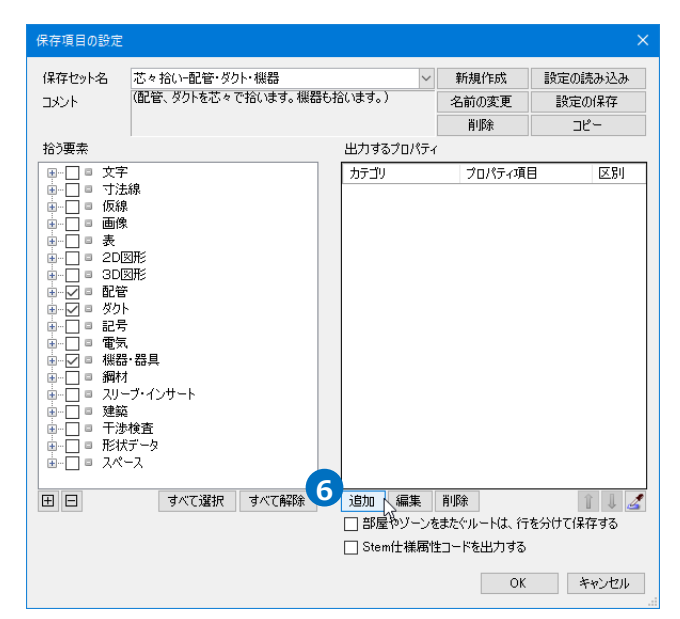

# ⑦[カテゴリ][プロパティ項目]を選択します。

Memo [▼]をクリックすると[カテゴリ]と[プロパティ 項目]の組み合わせを選択することもできます。

| 出力するプロパティ       | 項目      | ×     |
|-----------------|---------|-------|
| カテゴリ<br>プロパティ項目 | サイズとルート | ✓     |
|                 | OK      | キャンセル |

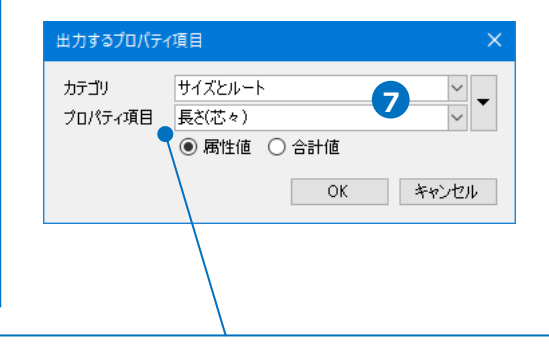

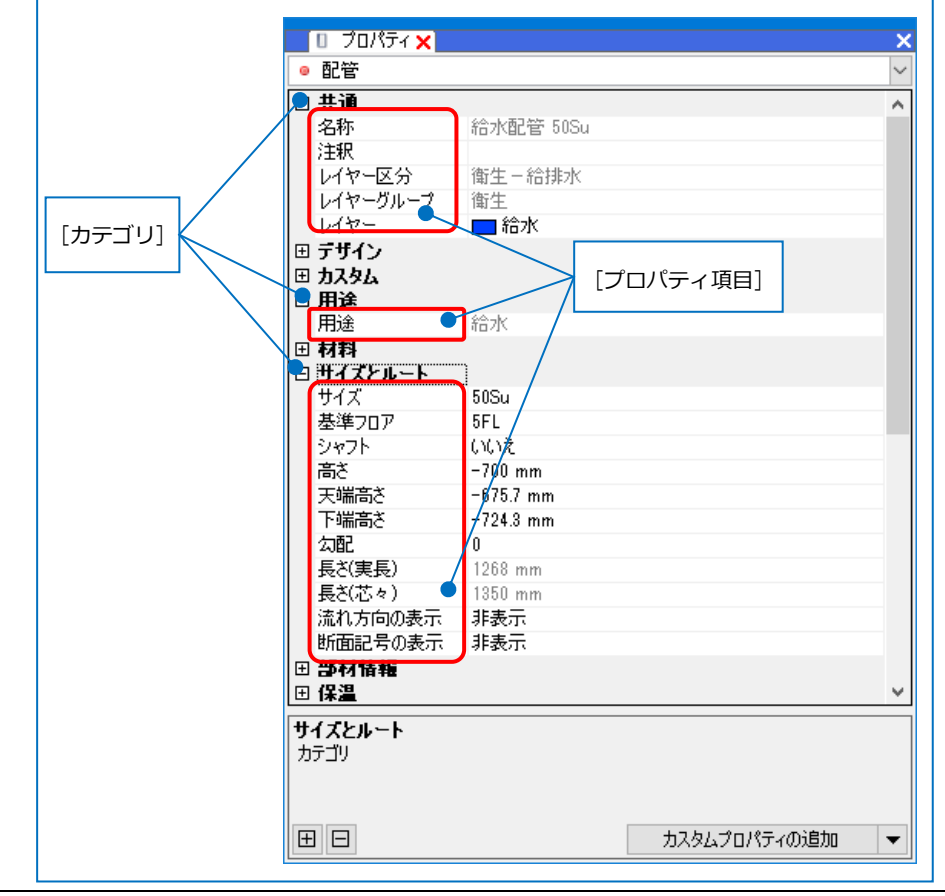

8 「属性値」または「合計値」を選択します。

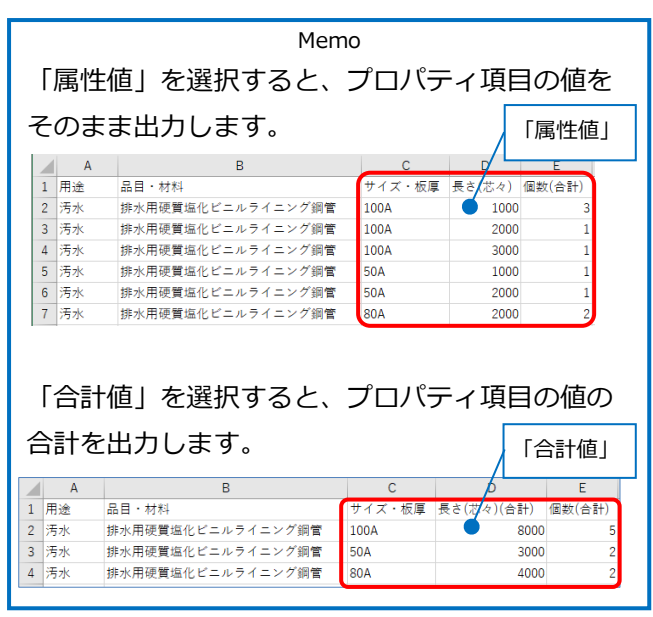

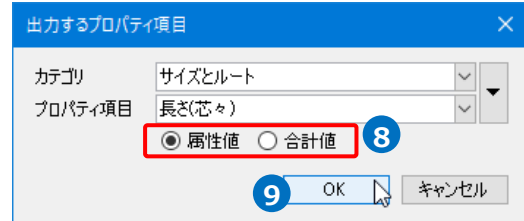

9 [OK]をクリックします。

→[出力するプロパティ]に項目が追加され ます。

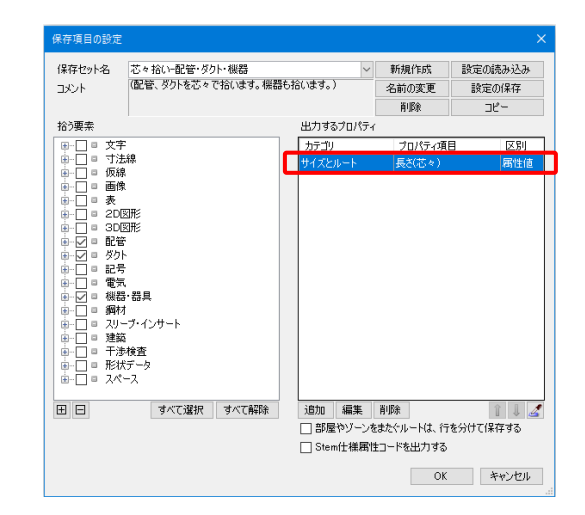

10出力する項目を追加し、[OK]をクリックします。
 →作成した保存セット名がリボンのドロップダウンメニューに追加されます。

| 保存セット名<br>コメント                                                                                                    | 芯々拾いー配管・ダクト・機器<br>(配管、ダクトを芯々で拾います。機器も                                                | いたす。)                                                                                                    | 新規作成<br>名前の変更<br>削除                                                                                                    | 設定の読み込み<br>設定の保存<br>コピー                                                                                                    | ◀ 開始       | する<br>▼ <ul> <li>● 図面</li> <li>つ カレン</li> <li>○ 選択野</li> </ul> | è体を拾う<br>トビュー内で拾う<br>夏素の範囲内で拾う | 芯々拾い<br>(配管、ダ<br>(画) | い配管・ダクト・裸器<br>ウトを芯々で拾います<br>長拾い<br>己管、スパイラルダクト                                                                                                    | す。機器も拾います。)<br>を実長で拾います)                                                       | • \$    | ■集<br>  文字□〜<br>区切り文 | ド シフトJIS<br>宇 カンマ区切 |
|----------------------------------------------------------------------------------------------------|--------------------------------------------------------------------------------------|----------------------------------------------------------------------------------------------------|----------------------------------------------------------------------------------------------------|----------------------------------------------------------------------------------------------------|------------|----------------------------------------------------------------|--------------------------------|----------------------|----------------------------------------------------------------------------------------------------|--------------------------------------------------------------------------------|---------|----------------------|---------------------|
|                                                                                                    | :<br>線<br>1.<br>1.<br>1.<br>1.<br>1.<br>1.<br>1.<br>1.<br>1.<br>1.<br>1.<br>1.<br>1. | 出力するプロパティ<br>カデゴリ<br>1がい集計<br>1がい集計<br>1がい集計<br>1がい集計<br>用途<br>1がい集計<br>1がい集計<br>1がい集計<br>1がい集計<br>1がい集計<br>1がい集計 | プロパティ項目           グループ           大分類           中分類           名称           用途           品目・材料           型番           サイズ・板厚           長ざ(芯々) | JC =<br>CSI<br>Stie<br>Stie | 1 20167  P | HAID-G                                                         |                                |                      | <ul> <li>々拾い</li> <li>21世、スパイラルダクド</li> <li>村のみ</li> <li>専備に重量が計上;</li> <li>夏リスト</li> <li>夏リスト</li> <li>夏東赤の一覧を出;</li> <li>対イ音観の保存/読み</li> <li>スダクト加工</li> <li>同カイラック株式会社</li> <li>タ拾い配管・ダクト</li> <li>タ合い応管・ダクト</li> </ul> | を芯々で拾います)<br>を芯々で拾います)<br>カします)<br>クします)<br>生製のE-BD型パスダク<br>(爆音<br>約にます、機器も拾い) | 7トの情報を受 | け渡します                |                     |
| <ul> <li>□ → 新村・</li> <li>□ → スリキ</li> <li>□ → 2 建築</li> <li>□ → 2 建築</li> <li>□ → 2 建築</li> <li>□ → 1 = 72%</li> <li>□ → 1 = 72%</li> <l< td=""><td>ブインサート<br/>検査<br/>データ<br/>- ス<br/>すべて選択    すべて解除</td><td></td><td>個数<br/>除<br/>たぐルートは、行き<br/>ードを出力する</td><td>合計値<br/>▲ 計値<br/>を分けて(保存する<br/>を分けて(保存する</td><td></td><td></td><td></td><td></td><td></td><td></td><td></td><td>μţ</td><td>2</td></l<></ul> | ブインサート<br>検査<br>データ<br>- ス<br>すべて選択    すべて解除                                         |                                                                                                    | 個数<br>除<br>たぐルートは、行き<br>ードを出力する                                                                                                    | 合計値<br>▲ 計値<br>を分けて(保存する<br>を分けて(保存する                                                                                                    |            |                                                                |                                |                      |                                                                                                    |                                                                                |         | μţ                   | 2                   |

スポイトをクリックして図面上の要素を指定すると、要素のプロパティから追加する項目を選択することが

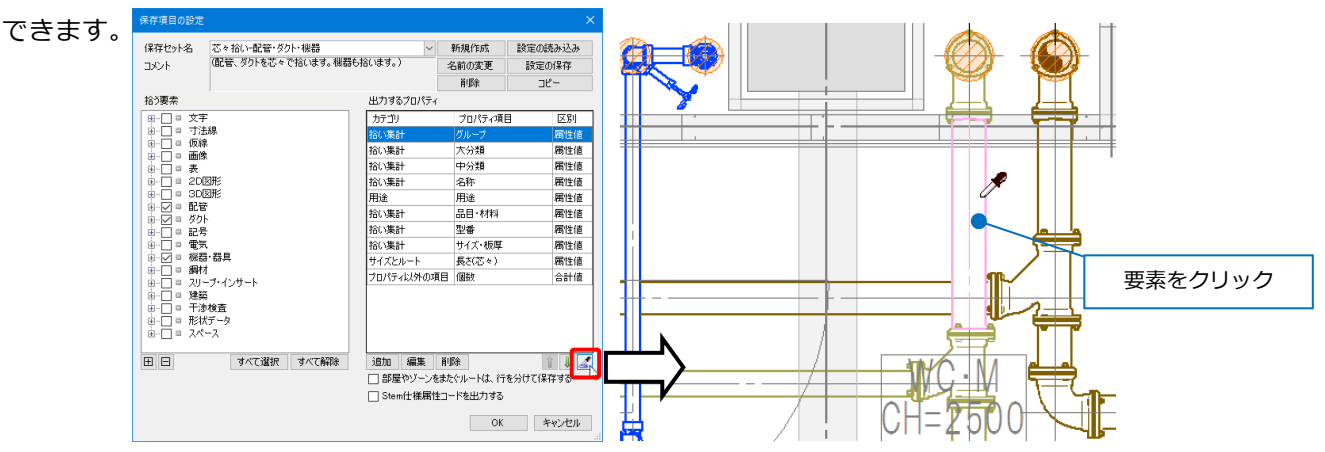

[プロパティの選択]ダイアログに選択した要素のプロパティ項目の一覧が表示されます。保存するプロパ ティ項目にチェックを入れて[OK]をクリックし、[出力するプロパティ]に追加します。

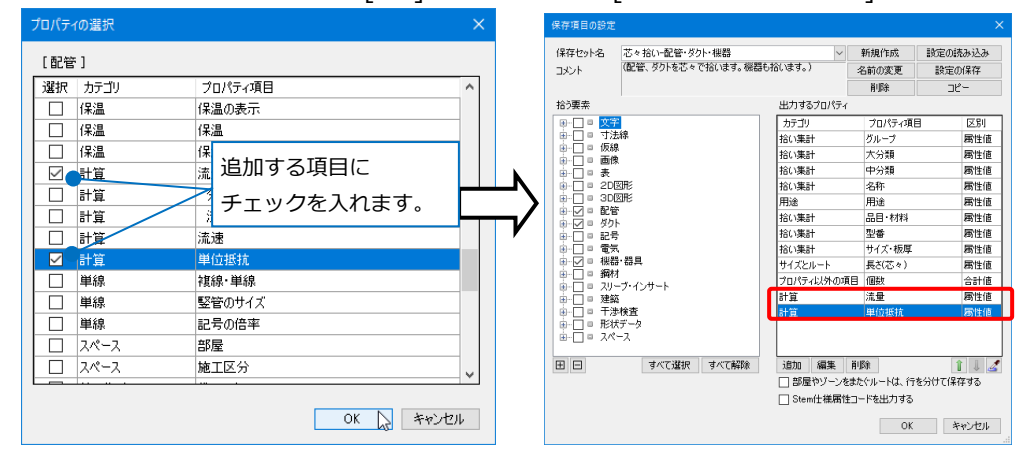

● 補足説明

[部屋やゾーンをまたぐルートは、行を分けて保存する]にチェックを入れると、プロパティ項目に「部屋」「ゾ ーン」がある場合、「長さ」「重量」「加工方法」「加工DB」を、部屋やゾーンごとに分けて出力します。

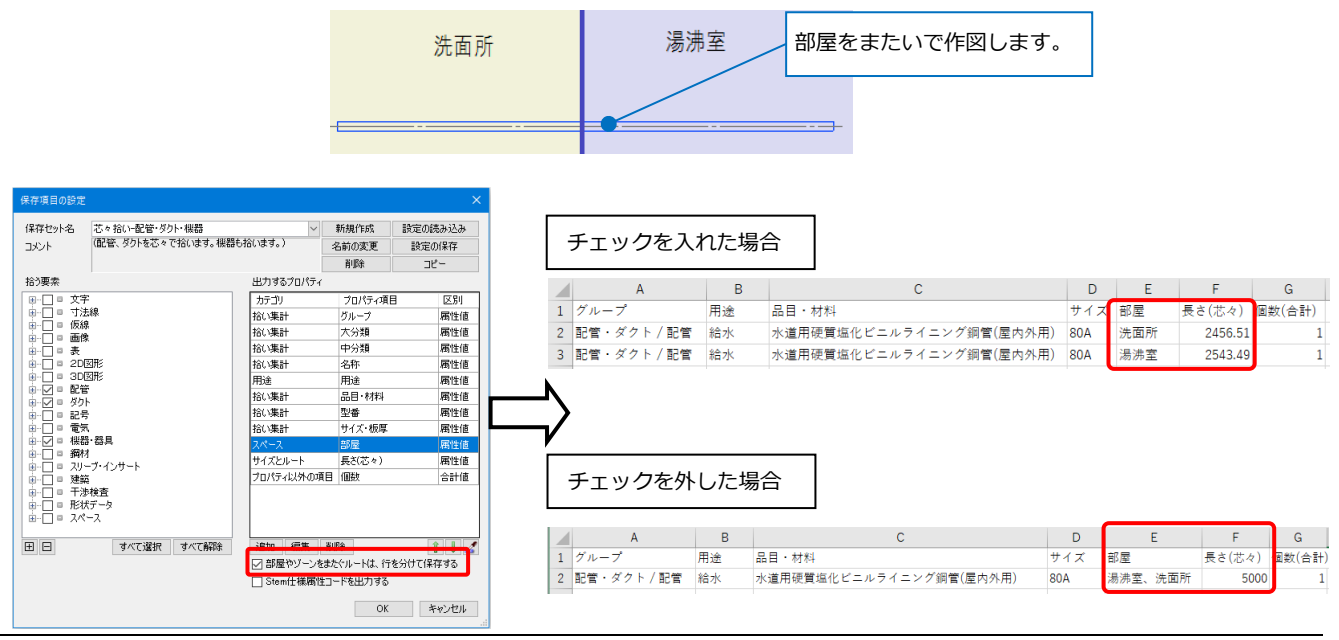

# 保存セットの編集

# 対象、プロパティ項目の変更

- [ツール]タブ-[プロパティの保存]より編集する保 存セットを選択し、[編集]をクリックします。
- 2 [保存項目の設定]ダイアログの[拾う要素]で、 保存する要素を変更します。

| ٩    | ホーム     | 図形 | 配管      | ダクト   | 電気   | 機器器具    | スリーフ・インサート | 建築    | ツール | 加工  | 表示     | アドイン  | 🖞 プロパティの保存 |        |
|------|---------|----|---------|-------|------|---------|------------|-------|-----|-----|--------|-------|------------|--------|
| 41.8 | 目もんせる   |    | ) 図面全(  | 本を拾う  |      | 芯々拾い    |            |       |     |     | œщ.    | 文字コード | シフトJIS     | ~      |
| •    | 190 9 0 | Ċ  | ) カレントビ | ュー内で打 | 63   | (配管、スパイ | ラルダクトを芯々でお | 合います) |     |     | entse: | 区切り文字 | カンマ区切り     | $\sim$ |
|      |         | C  | ) 選択要!  | 索の範囲を | わで拾う |         |            |       |     |     | 15     |       |            |        |
|      |         |    | 朝始      |       |      |         |            |       | (₽  | 在方注 |        |       |            |        |

| 保存項目の設定                                                                                                    |                                                     |                                     | ×                                                                            |
|----------------------------------------------------------------------------------------------------|-----------------------------------------------------|-------------------------------------|------------------------------------------------------------------------------|
| 保存セット名 芯々おい<br>コメント (配管、スパイラルダクトを芯々で拾います                                                                                                    | )                                                   | 新規作成<br>名前の変更<br>削除                 | 設定の読み込み<br>設定の保存<br>コピー                                                      |
| 拾う要素                                                                                                    | 出力するプロパティ                                           |                                     |                                                                              |
| (□) □ 文字<br>□) □ 寸法線<br>□) □ 寸法線<br>□) □ 面像<br>□) □ 面像<br>□) □ 表<br>□-] □ 2D図形                                                                                                    | カテゴリ<br><u>拾い集計</u><br>拾い集計<br>拾い集計<br>拾い集計<br>拾い集計 | プロパティ項目<br>グループ<br>大分類<br>中分類<br>名称 | <ul> <li>区別 へ</li> <li>属性値</li> <li>属性値</li> <li>属性値</li> <li>属性値</li> </ul> |
| 世 □ 3U2010<br>· ✓ 3 配管<br>· ✓ 3 数/5<br>· ✓ 3 数/5<br>· ✓ 3 → - ✓ 3<br>· ✓ 3 → - ✓ 3 → - ✓ 3 → | 用途       拾い集計       拾い集計       拾い集計       拾い集計      | 田途<br>品目・材料<br>品目<br>材料             | 属性値           属性値           属性値           属性値                                |
| 日                                                                                                    | 100 (未計<br>拾い集計<br>部材情報<br>接続先<br>接続先               | 型番<br>板厚[mm]<br>盤名称<br>同覧まる         | 周性値<br>属性値<br>属性値<br>属性値                                                     |
|                                                                                                    | 接続先                                                 | 添字                                  | 属性値                                                                          |
|                                                                                                    | Alliana (1997年)<br>「新屋やゾーンを<br>「Stem仕様属性            | またぐルートは、行<br>ニコードを出力する<br>OK        | を分けて保存する キャンセル                                                               |

3 [出力するプロパティ]で、保存する項目を変更し ます。項目を指定し、[編集]をクリックします。

| 保存項目の設定                                                                                                    |                                                                                                    |                                                                                                    |                                                                                                    |   |
|----------------------------------------------------------------------------------------------------|----------------------------------------------------------------------------------------------------|----------------------------------------------------------------------------------------------------|----------------------------------------------------------------------------------------------------|---|
| 保存セット名 芯々拾い<br>コメント (配管、スパイラルダクトを芯々で拾い)                                                                                                    | ×<br>ます)                                                                                                    | 新規作成<br>名前の変更<br>削除                                                                                                    | 設定の読み込み<br>設定の保存<br>コピー                                                                                                    | * |
| おう要素     項目をクリック       □     文字       □     ○       □     ○       □     ○       □     ○       □     ○       □     ○       □     ○       □     ○       □     ○       □     ○       □     ○       □     ○       □     ○       □     ○       □     ○       □     ○       □     ○       □     ○       □     ○       □     ○       □     ○       □     ○       □     ○       □     ○       □     ○       □     ○       □     ○       □     ○       □     ○       □     ○       □     ○       □     ○       □     ○       □     ○       □     ○       □     ○       □     ○       □     ○       □     ○       □     ○       □     ○       □     ○       □     ○ | 出力するプロパティ<br>カテゴリ<br>花(東島十<br>拾(東島十<br>拾(西)<br>三)<br>一)<br>(東)<br>十<br>拾(西)<br>三<br>〇)<br>一<br>(東)<br>十<br>合<br>(東島十<br>合)<br>(東)<br>一<br>合<br>〇)<br>(東)<br>一<br>合<br>〇)<br>(東)<br>一<br>合<br>〇)<br>(東)<br>一<br>〇)<br>(東)<br>一<br>〇)<br>(東)<br>一<br>〇)<br>(東)<br>一<br>〇)<br>(東)<br>一<br>〇)<br>(東)<br>〇)<br>(東)<br>(東)<br>〇)<br>(東)<br>〇)<br>(東)<br>〇)<br>(東)<br>〇)<br>(東)<br>(東)<br>〇)<br>(東)<br>〇)<br>(東)<br>〇)<br>(東)<br>〇)<br>(東)<br>(東)<br>〇)<br>(東)<br>〇)<br>(東)<br>〇)<br>(東)<br>〇)<br>(東)<br>(東)<br>〇)<br>(王)<br>(王)<br>(王)<br>(王)<br>(王)<br>(王)<br>(王)<br>(王)<br>(王)<br>(王 | 7ロバティ項<br>グループ<br>大分類<br>中分類<br>名称<br>用途<br>品目・材料<br>工法<br>型番<br>板厚(nm)<br>輸名称<br>回路番号<br>漆字<br>御除<br>またぐルートは、行<br>生」ードを出力する<br>のK | <ul> <li>区別<br/>常性値<br/>常性値</li> <li>常性値</li> <li>常性値</li> <li>常性値</li> <li>寄性値</li> <li>寄性値</li> <li>寄性値</li> <li>寄性値</li> <li>寄性値</li> <li>寄性値</li> <li>寄性値</li> <li>寄性値</li> <li>寄性値</li> <li>寄性値</li> <li>寄性値</li> <li>寄性値</li> <li>寄性値</li> <li>寄性値</li> <li>寄せ値</li> </ul> |   |
|                                                                                                    |                                                                                                    | 01                                                                                                    | 1120                                                                                                    |   |

 4 [出力するプロパティ項目]ダイアログで[カテゴ リ]と[プロパティ項目]を変更します。

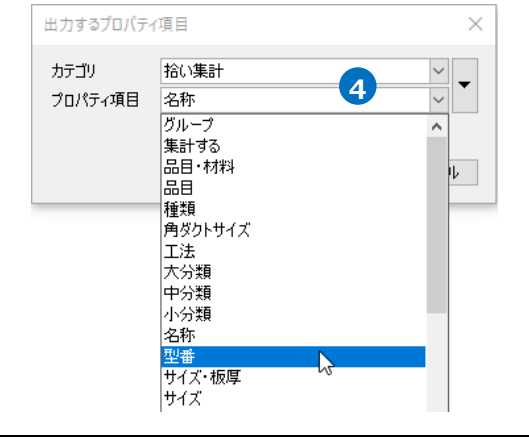

# プロパティ項目の削除

- [ツール]タブ-[プロパティの保存]より編集する 保存セットを選択し、[編集]をクリックします。
- 2 [保存項目の設定]ダイアログの[出力するプロパ ティ]から項目を指定し、[削除]をクリックしま す。

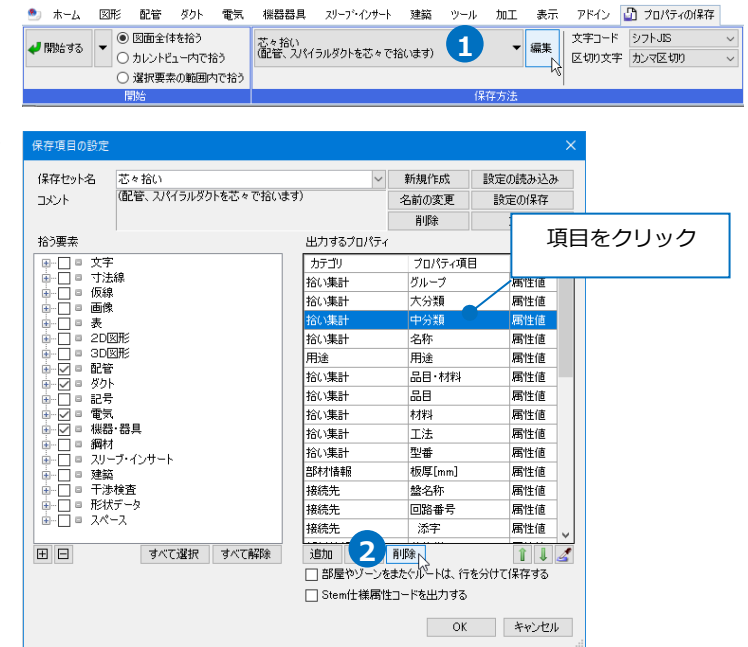

#### 表示順の変更

保存したテキストファイルは、[出力するプロパティ]の項目の順に左から表示されます。

|   | А             | В    | С   | D           | Е  | F              |      | G     | Н       | I.    | J       |
|---|---------------|------|-----|-------------|----|----------------|------|-------|---------|-------|---------|
| 1 | グループ          | 大分類  | 中分類 | 名称          | 用途 | 品目·材料 🄍        |      | 型番    | サイズ・板厚  | 長さ(芯々 | )個数(合計) |
| 2 | 機器・器具 / 衛生器具  | 衛生器具 | 大便器 | フラッシュバルブ式便器 |    |                |      | C480N |         |       | 6       |
| 3 | 機器・器具 / 衛生器具  | 衛生器具 | 小便器 | 自動洗浄小便器     |    |                | 「出力す | スプロノ  | パティーの順を | R     | 3       |
| 4 | 配管・ダクト / 排水金具 |      |     |             | 汚水 | COA 掃除口(ねじ込み形) |      |       |         | -     | 2       |
| 5 | 配管・ダクト / 継手   |      |     |             | 汚水 | MDジョイント        |      | LL    | 100     |       | 3       |
| 6 | 配管・ダクト / 継手   |      |     |             | 汚水 | MDジョイント        |      | LL    | 50      |       | 3       |

ホーム

🞺 開始する

図形

配管 ダクト

○ カレントビュー内で拾う

 ・ 選択要素の範囲内で拾う
 ・

● 図面全体を拾う

- [ツール]タブ-[プロパティの保存]より編集する 保存セットを選択し、[編集]をクリックします。
- 2 [保存項目の設定]ダイアログの[出力するプロパ ティ]で表示順を変更する項目を指定し、矢印を クリックします。

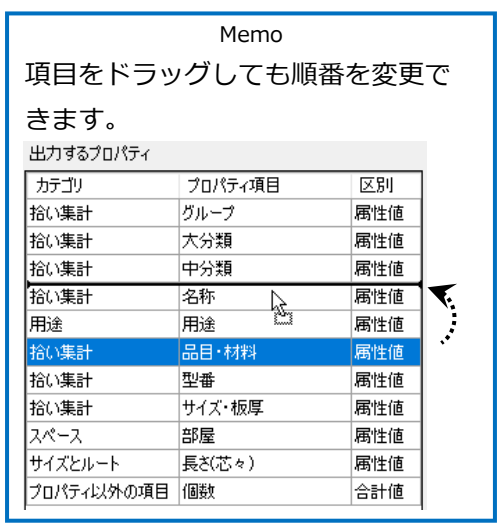

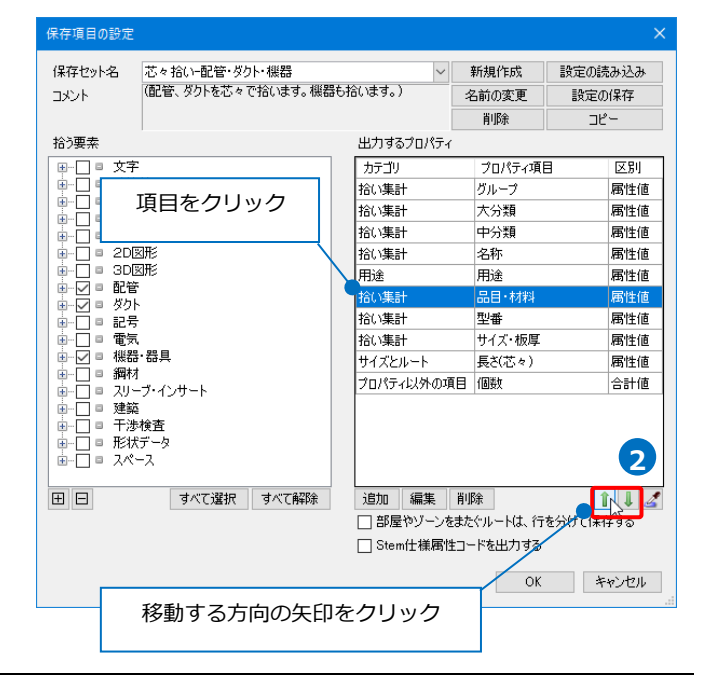

機器器具

雷気

スリーフ・インサート

芯々拾い-配管・ダクト・機器 (配管、ダクトを芯々で拾います。機器も拾います。)

建築

ツール 加工

1

表示

▼ 編集

アドイン 🛂 プロパティの保存

文字コード シフトJIS

区切り文字 カンマ区切り

# 保存セットの保存・読み込み

作成した保存セットを他のPCに受け渡すには設定ファイルを作成します。

# 設定ファイルを保存する

- [ツール]タブ-[プロパティの保存]より保存セットを選択して[編集]をクリックします。
- 2 [保存項目の設定]ダイアログより[設定の保存]
   をクリックします。
   →[設定の保存]ダイアログが開きます。
- 3 [設定の保存]ダイアログでファイル名を入力 して[保存]をクリックします。
  - →プロパティ情報の出力設定ファイル
  - (\*.RebroPropertyExport)を保存します。

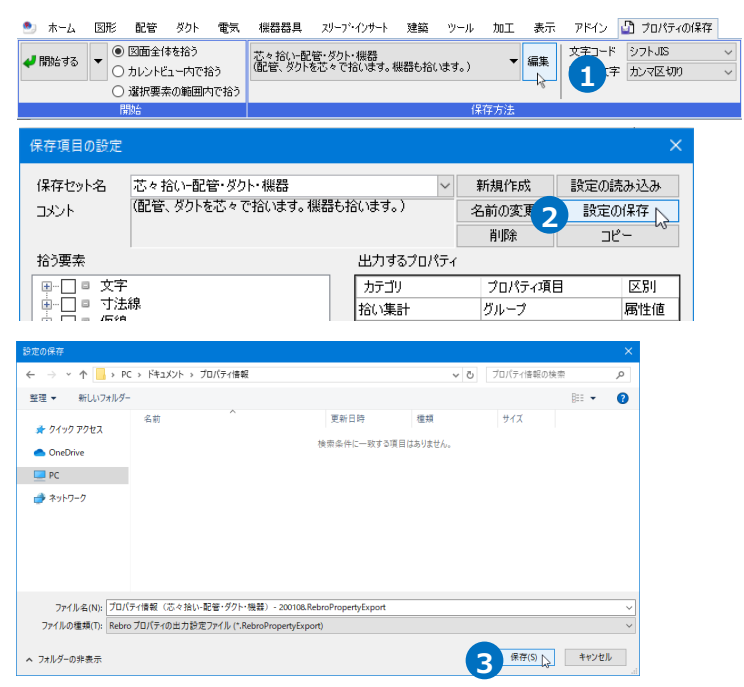

アドイン 🕒 プロパティの保存

カンマ区切り

| 文字コード | シフトJIS

1

加丁表示

▼ 編集

he

X

ツール

#### 設定ファイルを読み込む

- [ツール]タブ-[プロパティの保存]より[編集] をクリックします。
- 2 [保存項目の設定]ダイアログより[設定の読み
   込み]をクリックします。
   →[設定の読み込み]ダイアログが開きます。
- 3 [設定の読み込み]ダイアログからプロパティ 情報の出力設定ファイル
  - (\*.RebroPropertyExport)を選択し、[開く] をクリックします。
  - →保存セットが追加されます。

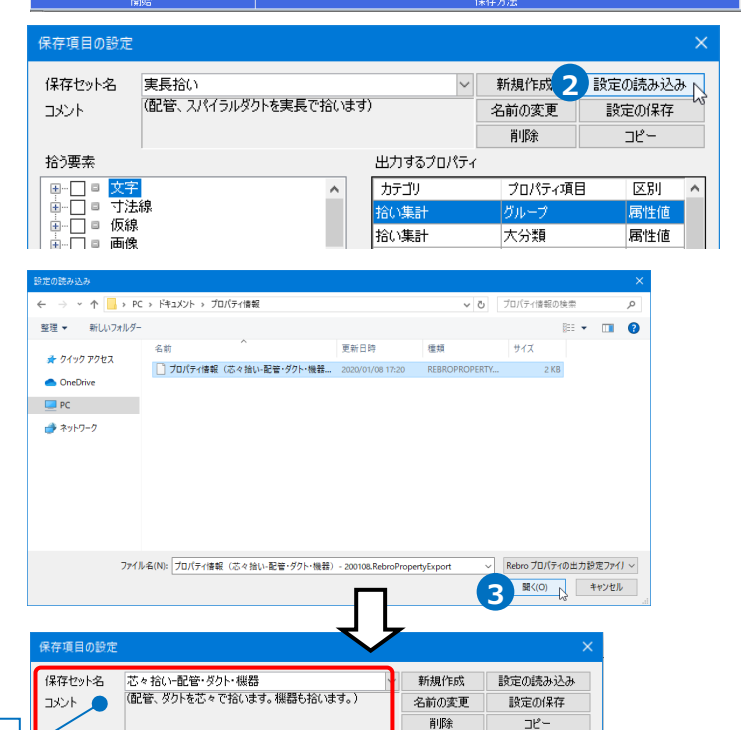

出力するブロバ

カテゴリ 拾い集計 プロパティ項目

区別

機器器具 スリープ・インサート 建築

実長拾い (配管、スパイラルダクトを実長で拾います)

拾う要素

追加された保存セット名

図形 配管 ダクト

図面全体を拾う
 カレントビュー内で拾う

○ 違択要素の範囲内で拾う

雷気

ホーム

🚽 関始する

# 3.プロパティの読み込み

[プロパティの読み込み]コマンドで、[プロパティの保存]で出力したGUIDの情報を含むCSV形式ファイルの 情報を、図面上の要素の「カスタムプロパティ」、機器の「部材情報」に設定することができます。

|   | А            | В    | С    | D       | E  | F     | G                  | Н    | 1     | J    | К      | L      | М                       |
|---|--------------|------|------|---------|----|-------|--------------------|------|-------|------|--------|--------|-------------------------|
| 1 | グループ         | 大分類  | 中分類  | 名称      | 用途 | 品目・材料 | 型番                 | 機器番号 | 施工番号  | サイズ・ | 長さ(芯々) | 個数(合計) | GUID                    |
| 2 | 機器・器具 / その他  | 腰掛便器 | 腰掛便器 | 洋風便器    |    |       | C-5FT · CF-1110M7J | A-1  | A0001 |      |        | 1      | 05F5tokEH97fq7bHsgEBmY  |
| 3 | 機器・器具 / その他  | 腰掛便器 | 腰掛便器 | 洋風便器    |    |       | C-5FT · CF-1110M7J | A-2  | A0002 |      |        | 1      | 0KpoU3AJ9FOufNOutySxje  |
| 4 | 機器・器具 / その他  | 腰掛便器 | 腰掛便器 | 洋風便器    |    |       | C-5FT · CF-1110M7J | A-3  | A0003 |      |        | 1      | 0r7m9eXQjBefGo0QQoT\$AA |
| 5 | 機器・器具 / その他  | 腰掛便器 | 腰掛便器 | 洋風便器    |    |       | C-5FT · CF-1110M7J | A-4  | A0004 |      |        | 1      | 0tY89\$Alf4qfzheWhLFzYi |
| 6 | 機器・器具 / その他  | 腰掛便器 | 腰掛便器 | 洋風便器    |    |       | C-5FT · CF-1110M7J | A-5  | A0005 |      |        | 1      | 14E7CLtXX7rg0OENXrAV5S  |
| 7 | 機器・器具 / その他  | 腰掛便器 | 腰掛便器 | 洋風便器    |    |       | C-5FT · CF-1110M7J | A-6  | A0006 |      |        | 1      | 1ypglynsb17RIRQEQXzmB4  |
| 8 | 機器·器具 / 衛生器具 | 小便器  | 小便器  | 自動洗浄小便器 |    |       | UFS820C            | A-7  | A0007 |      |        | 1      | 1XkxaC5K51hw6yxCtmI6TM  |
| 9 | 機器・器具 / 衛生器具 | 小便器  | 小便器  | 自動洗浄小便器 |    |       | UFS820C            | A-8  | A0008 |      |        | 1      | 1ZDJPvHVX1EfWvpHEbl\$04 |

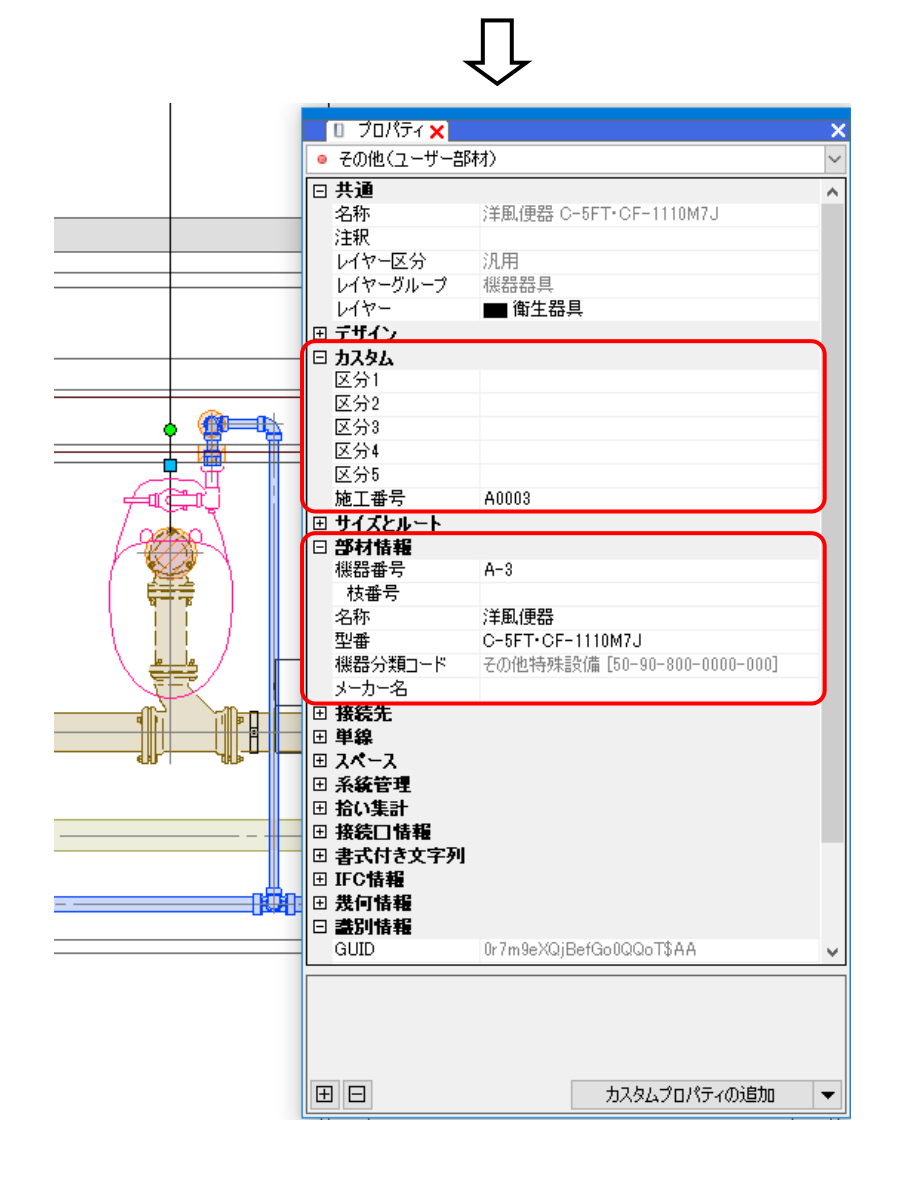

# 読み込むファイルの作成

[プロパティの読み込み]を行う前に、読み込むCSVファイルを作成し、編集します。

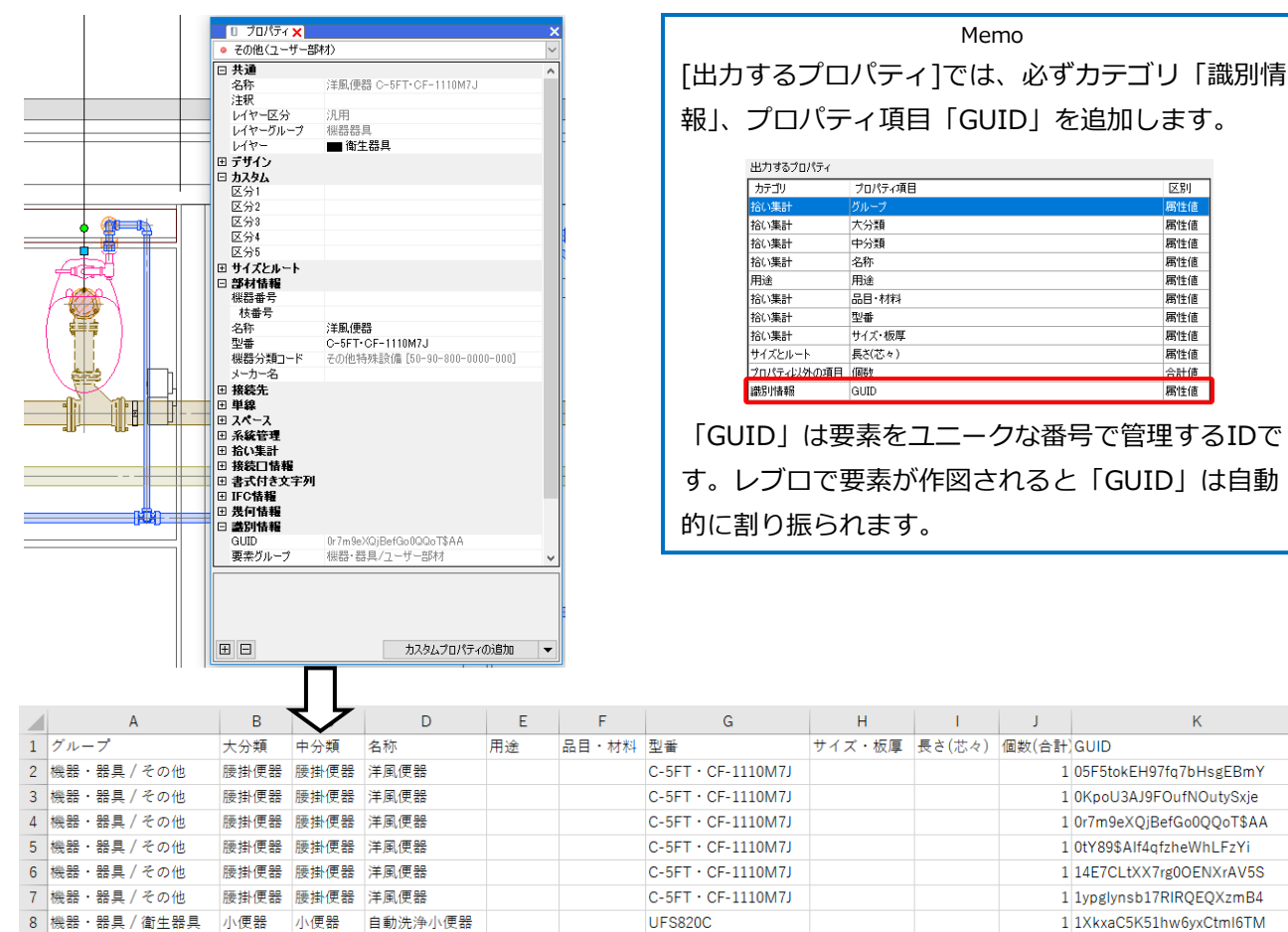

[プロパティの保存]でプロパティ情報を保存し、CSVファイルを出力します。

# 出力したCSVファイルに情報を追加します。

|   | A         |      | В    | С    | D       | E  | F     | G                  |      |       | J      | K      | L     | М                       |
|---|-----------|------|------|------|---------|----|-------|--------------------|------|-------|--------|--------|-------|-------------------------|
| 1 | グループ      |      | 大分類  | 中分類  | 名称      | 用途 | 品目・材料 | 型풀                 | 機器番号 | 施工番号  | サイズ・板厚 | 長さ(芯々) | 個数(合計 | GUID                    |
| 2 | 機器・器具 / そ | その他  | 腰掛便器 | 腰掛便器 | 洋風便器    |    |       | C-5FT · CF-1110M7J | A-1  | A0001 |        |        | 1     | 05F5tokEH97fq7bHsgEBmY  |
| 3 | 機器・器具 / そ | その他  | 腰掛便器 | 腰掛便器 | 洋風便器    |    |       | C-5FT · CF-1110M7J | A-2  | A0002 |        |        | 1     | 0KpoU3AJ9FOufNOutySxje  |
| 4 | 機器·器具/ 4  | その他  | 腰掛便器 | 腰掛便器 | 洋風便器    |    |       | C-5FT · CF-1110M7J | A-3  | A0003 |        |        | 1     | 0r7m9eXQjBefGo0QQoT\$AA |
| 5 | 機器·器具/ 4  | その他  | 腰掛便器 | 腰掛便器 | 洋風便器    |    |       | C-5FT · CF-1110M7J | A-4  | A0004 |        |        | 1     | 0tY89\$Alf4qfzheWhLFzYi |
| 6 | 機器·器具/ 4  | その他  | 腰掛便器 | 腰掛便器 | 洋風便器    |    |       | C-5FT · CF-1110M7J | A-5  | A0005 |        |        | 1     | 14E7CLtXX7rg0OENXrAV5S  |
| 7 | 機器·器具/ 4  | その他  | 腰掛便器 | 腰掛便器 | 洋風便器    |    |       | C-5FT · CF-1110M7J | A-6  | A0006 |        |        | 1     | 1ypglynsb17RIRQEQXzmB4  |
| 8 | 機器·器具/ 復  | 衛生器具 | 小便器  | 小便器  | 自動洗浄小便器 |    |       | UFS820C            | A-7  | A0007 |        |        | 1     | 1XkxaC5K51hw6yxCtmI6TM  |

区別

属性値

属性値

属性値

属性値

属性値

属性値

属性値

属性値

合計値

属性値

Κ

1 05F5tokEH97fq7bHsgEBmY

1 0KpoU3AJ9FOufNOutySxje

1 0tY89\$Alf4qfzheWhLFzYi

1 14E7CLtXX7rg0OENXrAV5S

1 1ypglynsb17RIRQEQXzmB4 1 1XkxaC5K51hw6yxCtmI6TM

1 0r7m9eXQjBefGo0QQoT\$AA

# プロパティの読み込み

- [ツール]タブ-[プロパティ]をクリック
   し、[プロパティの読み込み]をクリック
   します。
- 2 [開く]ダイアログが表示されます。[プロパティの保存]で保存したCSVファイルを選択して[開く]をクリックします。

| 魡 ሐ-ፊ | 図形              | 配管   | ダクト | 電気      | 機器器具               | スリーフ・インサート          | 建築                     | ツール                | 加工       |
|-------|-----------------|------|-----|---------|--------------------|---------------------|------------------------|--------------------|----------|
| 部屋    | <b>し</b><br>ソーン | 📠 属性 | 記入  | 注: おい集計 | <b>薬</b><br>データリンク | <ul> <li></li></ul> | ▼ [編 ù<br>▼ [編 編<br>保存 | 自加<br>編集<br>- パリング |          |
|       | スペース            |      |     |         | '情報'               | 1 วิฮยุ่งระดง       | 読み込み                   | געלטאי             | <u> </u> |

| ← → × ↑ 📙 > P                | C » ドキュメント » プロパティ情報               |                  |                    |       | ∨ む ブロバティ情報の検索 ・                         |
|------------------------------|------------------------------------|------------------|--------------------|-------|------------------------------------------|
| 整理 ▼ 新しいフォルダ                 | -                                  |                  |                    |       | III 🕶 🔳 🤇                                |
|                              | 名前                                 | 更新日時             | 種類                 | サイズ   |                                          |
| - 919979EA                   | 💽 プロパティ情報(李務所ビル) - 200109.csv      | 2020/01/09 11:04 | Microsoft Excel CS | 29 KB |                                          |
| <ul> <li>OneDrive</li> </ul> |                                    |                  |                    |       |                                          |
| PC PC                        |                                    |                  |                    |       |                                          |
| ネットワーク                       |                                    |                  |                    |       |                                          |
|                              |                                    |                  |                    |       |                                          |
|                              |                                    |                  |                    |       |                                          |
|                              |                                    |                  |                    |       |                                          |
|                              |                                    |                  |                    |       |                                          |
|                              |                                    |                  |                    |       |                                          |
|                              |                                    |                  |                    |       |                                          |
| ファイ                          | ル省(N): プロパティ情報(事務所ビル) - 200109.csv |                  |                    |       | <ul><li>CSV (カンマ区切り) (*.csv) ~</li></ul> |
|                              |                                    |                  |                    |       | 聞く(O) キャンセル                              |

3 [プロパティの読み込み]ダイアログが開きます。追加したい情報にチェックを入れます。

4 [OK]をクリックします。

- 5 更新した要素の数が表示されます。 [OK]をクリックします。
- チェックを入れた情報がGUIDの一致す
   る要素のプロパティに読み込まれます。

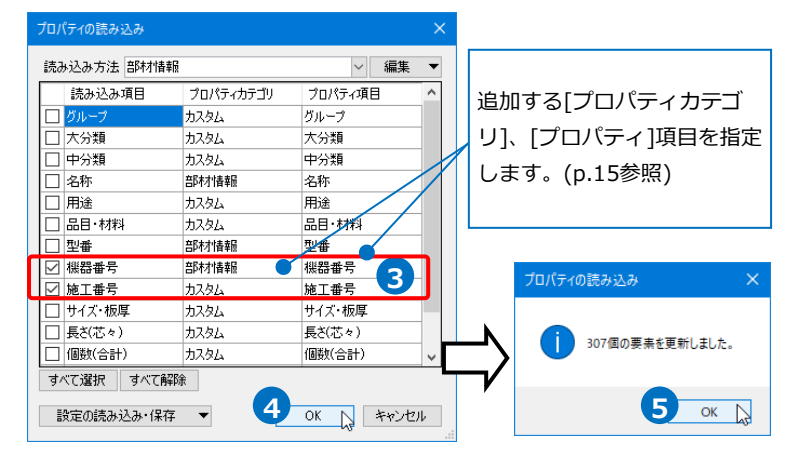

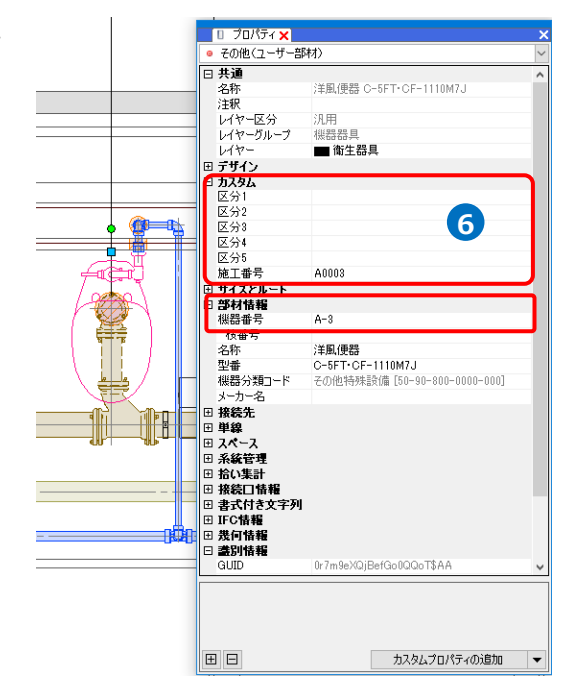

追加できる項目は「カスタムプロパティ」と「部材情報」です。「部材情報」にない項目は自動的に「カスタ ムプロパティ」に振り分けられます。

|   | А           | В    | С    | D    | E  | F     | G              |                   | Н    |    | J       |   |         |
|---|-------------|------|------|------|----|-------|----------------|-------------------|------|----|---------|---|---------|
| 1 | グループ        | 大分類  | 中分類  | 名称   | 用途 | 品目・材料 | 型番             |                   | 機器番号 | 部屋 | 施工番号    | Í |         |
| 2 | 機器・器具 / その他 | 腰掛便器 | 腰掛便器 | 洋風便器 |    |       | C-5FT · CF-111 | .0M7J             | A-1  | 便所 | A0001   |   |         |
| 3 | 機器・器具 / その他 | 腰掛便器 | 腰掛便器 | 洋風便器 |    |       | C-5FT · CF-111 | LOM7J             | A-2  | 便所 | A0002 🇨 |   | 「部材情報」に |
| 4 | 機器・器具 / その他 | 腰掛便器 | 腰掛便器 | 洋風便器 |    | 「当    | ながま報し に        | 0M7J              | A-3  | 便所 | A0003   |   |         |
| 5 | 機器・器具 / その他 | 腰掛便器 | 腰掛便器 | 洋風便器 |    |       |                | 0 <del>M7</del> 5 | A-4  | 便所 | A0004   |   | ない項目    |
| 6 | 機器・器具 / その他 | 腰掛便器 | 腰掛便器 | 洋風便器 |    | める    | 则日             | 0M7J              | A-5  | 便所 | A0005   |   |         |
| 7 | 機器・器具 / その他 | 腰掛便器 | 腰掛便器 | 洋風便器 |    |       | C-5FT · CF-111 | 0M7J              | A-6  | 便所 | A0006   |   |         |

### [プロパティの読み込み]ダイアログで、どのプロパティカテゴリで読み込むか選択できます。

| プロ | ]パティの読み込み   |              |         | × |
|----|-------------|--------------|---------|---|
| ii | 読み込み方法 部材情報 |              | ~ 編集    | • |
| Г  | 読み込み項目      | プロパティカテゴリ    | プロパティ項目 | ^ |
|    | ] グループ      | カスタム         | グループ    |   |
|    | ] 大分類       | カスタム         | 大分類     |   |
|    | ] 中分類       | カスタム         | 中分類     |   |
|    | ] 名称        | 音B本才情幸服      | 名称      |   |
|    | 用途          | カスタム         | 用途      |   |
|    | ] 品目・材料     | カスタム         | 品目・材料   |   |
|    | ] 型番        | 部材情報         | 型番      |   |
| Ŀ  | 2 機器番号      | 音B木材 情報服     | 機器番号    |   |
| Ŀ  | 3 部屋        | <u> </u>     | 部屋      |   |
| 5  | 2 施工番号      | 部材情報         | 施工番号    |   |
|    | 」サイズ・板厚     | ታጋራ 💽        | サイズ・板厚  |   |
|    | ] 長さ(芯々)    | 部材情報         | 長さ(芯々)  | ~ |
| 3  | まべて選択 すべて解除 | 余            |         |   |
|    |             |              |         |   |
|    | 設定の読み込み・保存  |              | OK キャンセ | л |
|    |             |              |         |   |
|    |             | $\checkmark$ |         |   |

選択したプロパティカテゴリに読み込まれます。

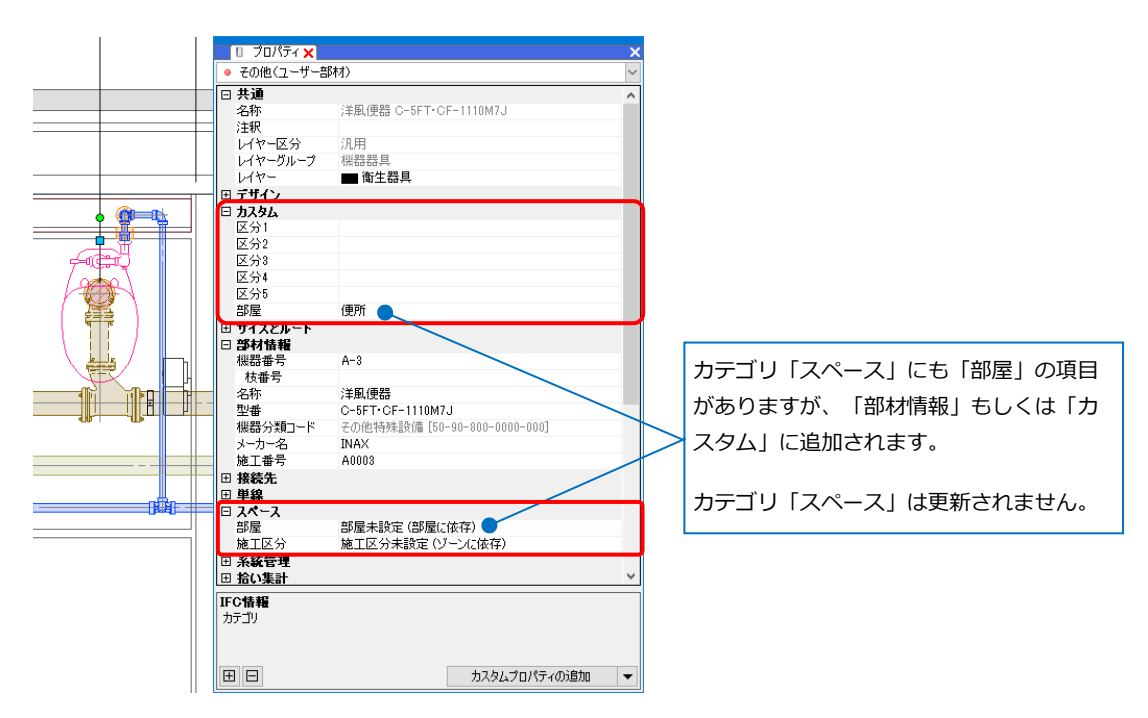

[プロパティの読み込み]ダイアログで、チェックの入っている項目を[読み込み方法]として保存できます。

保存したい項目にチェックを入れ、[編集]-[新規追加]をクリックします。 [読み込み方法の追加]ダイアログで「名前」を入力します。

|          | プロパティの読み込み  |           |        | ×     |            |               |       |
|----------|-------------|-----------|--------|-------|------------|---------------|-------|
|          | 読み込み方法 部材情報 |           | ~      | 編集 ▼  | <b>k</b>   | 読み込み方法の追加     | ×     |
|          | 読み込み項目      | プロパティカテゴリ | プロパティ項 | 新規追加  | $\square$  | 名前 部材情報(施工番号) |       |
|          | 🔲 グループ      | <u> </u>  | グループ   | 上書き   | <b>~</b> / |               |       |
|          | □ 大分類       | <u> </u>  | 大分類    | 名前の変更 | ,          | ОК            | キャンセル |
|          | □ 中分類       | <u> </u>  | 中分類    | 複写    |            |               |       |
|          | □ 名称        | 音B本才情幸服   | 名称     | 並び替え  |            |               |       |
|          | 日用途         | <u> </u>  | 用途     | 血に    |            |               |       |
|          | □ 品目·材料     | カスタム      | 品目·材料  | HURA  |            |               |       |
|          | □ 型番        | 部村情報      | 型番     |       |            |               |       |
| 保存したい項目に | ☑ 機器番号      | 音B本才情幸服   | 機器番号   |       |            |               |       |
| T-11/2   | ☑ 施工番号      | <u> </u>  | 施工番号   |       |            |               |       |
| チェック     | □ サイズ・板厚    | <u> </u>  | サイズ・板厚 |       |            |               |       |
|          | □ 長ざ(芯々)    | カスタム      | 長さ(芯々) |       |            |               |       |
|          | □ 個数(合計)    | <u> </u>  | 個数(合計) | ~     |            |               |       |
|          | すべて選択 すべて解釈 | 余         |        |       |            |               |       |
|          | 設定の読み込み・保存  | •         | OK     | キャンセル |            |               |       |

チェックの入っている項目を対象として読み込み方法を新規に追加し、[読み込み方法]の切替えができるようになります。

| プロノ          | (ティの読み込み                |           |        | ×     |
|--------------|-------------------------|-----------|--------|-------|
| 読み           | →込み方法 <mark>部材情報</mark> | ~         | 編集 ▼   |       |
|              | 読み込み項目                  | プロパティカテゴリ | プロパティ項 | ^     |
|              | グループ                    | <u> </u>  | グループ   |       |
|              | 大分類                     | カスタム      | 大分類    |       |
|              | 中分類                     | <u> </u>  | 中分類    |       |
| $\checkmark$ | 名称                      | 部材情報      | 名称     |       |
|              | 用途                      | <u> </u>  | 用途     |       |
|              | 品目·材料                   | <u> </u>  | 品目·材料  |       |
| $\checkmark$ | 型番                      | 部村情報      | 型番     |       |
| $\checkmark$ | 機器番号                    | 部材情報      | 機器番号   |       |
|              | 施工番号                    | <u> </u>  | 施工番号   |       |
|              | サイズ・板厚                  | <u> </u>  | サイズ・板厚 |       |
|              | 長さ(芯々)                  | <u> </u>  | 長さ(芯々) |       |
|              | 個数(合計)                  | <u> </u>  | 個数(合計) | ~     |
| वृ/          | べて選択 すべて解れ              | î         |        |       |
| i            | 段定の読み込み・保存              | •         | OK     | キャンセル |

| プロパティの読み込み              |            |         | ×      |
|-------------------------|------------|---------|--------|
| 読み込み方法 <mark>部材情</mark> | 報(施工番号)    | ~ 編集    | ¥      |
| 読み込み項目                  | プロパティカテゴリ  | プロパティ項目 | ^      |
| 🔲 グループ                  | <u> </u>   | グループ    |        |
| □ 大分類                   | カスタム       | 大分類     |        |
| 🗌 中分類                   | カスタム       | 中分類     |        |
| □ 名称                    | カスタム       | 名称      |        |
| □ 用途                    | カスタム       | 用途      |        |
| □ 品目·材料                 | カスタム       | 品目·材料   |        |
| □ 型番                    | カスタム       | 型番      |        |
| ☑ 機器番号                  | 部材情報       | 機器番号    |        |
| ☑ 施工番号                  | カスタム       | 施工番号    |        |
| □ サイズ・板厚                | カスタム       | サイズ・板厚  |        |
| □ 長ざ(芯々)                | カスタム       | 長さ(芯々)  |        |
| □ 個数(合計)                | カスタム       | 個数(合計)  | $\sim$ |
| すべて選択 すべて               | <b>译</b> 除 |         |        |
| 設定の読み込み・保               | 存 🔻        | OK キャンセ | μ      |

[新規追加]以外にも[編集]をクリックして下記の編集を行えます。

| 編 | 集 ▼   | [上書き]   | チェックの入っている項目を対象として現在の読み込み方法に |
|---|-------|---------|------------------------------|
|   | 新規追加  |         | 上書きします。                      |
|   | 上書き   | [名前の変更] | 現在の読み込み方法の名称を変更します。          |
|   | 名前の変更 | [複写]    | 現在の読み込み方法を複写します。             |
|   | 複写    | [並び替え]  | 読み込み方法の並びを変更します。             |
|   | 並び替え  | [削除]    | 現在の読み込み方法を削除します。             |
|   | 削除    |         |                              |